# エラーメッセージが表示されて失敗するCERバ ックアップのトラブルシューティング

| 内容                     |  |
|------------------------|--|
|                        |  |
| 前提条件                   |  |
| <u>要件</u>              |  |
| <u>使用するコンポーネント</u>     |  |
| <u>背景説明</u>            |  |
| <u>(「トラブルシューティング」)</u> |  |
| <u>ログ収集</u>            |  |
| <u>ログ分析</u>            |  |
| <u> 是正アクション</u>        |  |
| <u>シナリオ1</u>           |  |
| <u>シナリオ2</u>           |  |
| <u>関連情報</u>            |  |

### 概要

このドキュメントでは、Cisco Emergency Responder(CER)がバックアップに失敗し、そのステ ータスにエラーメッセージが表示される問題をトラブルシューティングする方法について説明し ます。

### 前提条件

要件

次の項目に関する知識があることが推奨されます。

- Cisco Emergency Responder
- セキュリティ証明書の基本的な知識

使用するコンポーネント

このドキュメントの情報は、次のソフトウェアのバージョンに基づいています。

Cisco Emergency Responder(CER)11.5.4.60000-5

このドキュメントの情報は、特定のラボ環境にあるデバイスに基づいて作成されました。このド キュメントで使用するすべてのデバイスは、クリアな(デフォルト)設定で作業を開始していま す。本稼働中のネットワークでは、各コマンドによって起こる可能性がある影響を十分確認して ください。

# 背景説明

クラスタモードで配備されたCERは、バックアップに失敗し、エラーメッセージ「Unable to contact server.MasterまたはLocal Agent could be down」というエラーメッセージが表示されます。

例:

| lackup Statu: | 5                   |                                                                                                    |               |                                                               |   |           |            |
|---------------|---------------------|----------------------------------------------------------------------------------------------------|---------------|---------------------------------------------------------------|---|-----------|------------|
| Refresh       | Cancel              |                                                                                                    |               |                                                               |   |           |            |
| - Status      |                     |                                                                                                    |               |                                                               |   |           |            |
| WARNING       | 3: Unable to contac | t server. Master or Lo                                                                                                    | cal Agent cou | ld be down, Backup Completed                                  |   |           |            |
| -Backup deta  | nils —              |                                                                                                    |               |                                                               |   |           |            |
|               |                     |                                                                                                    |               |                                                               |   |           |            |
| Tar Filename  | 91                  | 2023-06-21-08                                                                                                    | 3-02-15.tar   |                                                               |   |           |            |
| Backup Devi   | ice:                | and the second second se                                                                                                    |               |                                                               |   |           |            |
| Operation:    |                     | BACKUP                                                                                                    |               |                                                               |   |           |            |
| Percentage (  | Complete:           | 52%                                                                                                    |               |                                                               |   |           |            |
| Feature       | Server              | Component                                                                                                    | Status        | Result **                                                     | 5 | tart Time | Log File * |
| CER           |                     |                                                                                                    | 0             | Unable to contact server. Master or Local Agent could be down |   |           |            |
| CER           |                     |                                                                                                    | 0             | Unable to contact server. Master or Local Agent could be down |   |           |            |
| CER           |                     |                                                                                                    | 0             | Unable to contact server. Master or Local Agent could be down |   |           |            |
| CER           |                     | and the second second sec | 0             | Unable to contact server. Master or Local Agent could be down |   |           |            |
| CER           |                     |                                                                                                    | 0             | Unable to contact server. Master or Local Agent could be down |   |           |            |
| CER           |                     |                                                                                                    | 0             | Unable to contact server. Master or Local Agent could be down |   |           |            |
| CER           |                     |                                                                                                    | 0             | Unable to contact server. Master or Local Agent could be down |   |           |            |
| CER           |                     |                                                                                                    |               | onable to contact perfer haster of cocar rigent could be donn |   |           |            |

CERバックアップエラーメッセージ

該当するバージョンは11.x以降です。

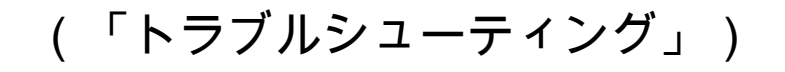

#### ログ収集

この問題が発生した場合は、ログを収集してできるだけ多くの情報を収集し、問題の原因を特定 して、問題を解決するための正しいアクションプランを決定します。

ログを収集する前に、詳細なトレースとデバッグをアクティブにして、次の手順を実行してくだ さい。

- 1. CER Administration Webページにログインします。
- 2. System > Server Settingsの順に移動します。CERパブリッシャはデフォルトで選択されて おり、CERサブスクライバログも必要な場合は変更できます。
- 3. 「Debug Package List」セクションと「Trace Package List」セクションでSelect Allをクリ ックします。
- 4. Update Settingsをクリックします。

| cisco       | Cisco Emergency                        | Responder Administrations Solutions | on        |         |        |  | Logged in as: | _ | Navigation<br>Searc | Cisco ER Adminis | stration<br>About | ✓ Go<br>Logout |
|-------------|----------------------------------------|-------------------------------------|-----------|---------|--------|--|---------------|---|---------------------|------------------|-------------------|----------------|
| System 🕶    | ERL • Phone Tracking • E               | ERL Membership 👻 User Management 👻  | Reports v | Tools 🔻 | Help 👻 |  |               |   |                     |                  |                   |                |
| Server Set  | tings For CERServerGroup               |                                     |           |         |        |  |               |   |                     |                  |                   |                |
|             |                                        |                                     |           |         |        |  |               |   |                     |                  |                   |                |
| ∩ Modify Se | rver Settings                          |                                     |           |         |        |  |               |   |                     |                  |                   |                |
| Server Na   | me * Publisher                         |                                     |           |         |        |  |               |   |                     |                  |                   |                |
| Host Nam    |                                        |                                     |           |         |        |  |               |   |                     |                  |                   |                |
| C Debug F   | ackage List Select All Clea            | ar All                              |           |         |        |  |               |   |                     |                  |                   |                |
| CER         | DATABASE                               | CER_SYSADMIN                        |           |         |        |  |               |   |                     |                  |                   |                |
| CER         | REMOTEUPDATE                           | CER_TELEPHONY                       |           |         |        |  |               |   |                     |                  |                   |                |
| CER         | PHONETRACKINGENGINE                    | CER_AGGREGATOR                      |           |         |        |  |               |   |                     |                  |                   |                |
| CER         | ONSITEALERT                            | CER_GROUP                           |           |         |        |  |               |   |                     |                  |                   |                |
| CER         | CALLENGINE                             | CER_CLUSTER                         |           |         |        |  |               |   |                     |                  |                   |                |
| CER         | PROVIDER                               | CER_ACCESSPOINT                     |           |         |        |  |               |   |                     |                  |                   |                |
| CER         | AUDIT                                  | CER_CREDENTIALPOLICY                |           |         |        |  |               |   |                     |                  |                   |                |
| CER         | APPSERVICES                            |                                     |           |         |        |  |               |   |                     |                  |                   |                |
| <u> </u>    |                                        |                                     |           |         |        |  |               |   |                     |                  |                   |                |
| Trace Pa    | ckage List Select All Clear            | r All                               |           |         |        |  |               |   |                     |                  |                   |                |
| CER         | DATABASE                               | CER SYSADMIN                        |           |         |        |  |               |   |                     |                  |                   |                |
| CER         | CER REMOTEUPDATE                       |                                     |           |         |        |  |               |   |                     |                  |                   |                |
| CER         | CER_PHONETRACKINGENGINE CER_AGGREGATOR |                                     |           |         |        |  |               |   |                     |                  |                   |                |
| CER         | CER_ONSITEALERT CER_GROUP              |                                     |           |         |        |  |               |   |                     |                  |                   |                |
| CER         | CER_CALLENGINE CER_CLUSTER             |                                     |           |         |        |  |               |   |                     |                  |                   |                |
| CER         | CER_PROVIDER                           |                                     |           |         |        |  |               |   |                     |                  |                   |                |
| CER         | AUDIT                                  | CER_CREDENTIALPOLICY                |           |         |        |  |               |   |                     |                  |                   |                |
| CER         | APPSERVICES                            |                                     |           |         |        |  |               |   |                     |                  |                   |                |
|             |                                        |                                     |           |         |        |  |               |   |                     |                  |                   |                |

- Update Settings Cancel Changes -

CERデバッグおよびトレースの有効化

この時点で、問題を再現してください。

問題が複製されたら、Cisco ER Serviceability Webページから複製の試行に適用できるDRSログの収集に進み、次の手順を実行します。

- 1. NavigationからCisco ER Serviceabilityを選択します。
- 2. System Logs > Platform Logs > DRSの順に移動します。

| cisco    | For Cisco Unified Com   | ncy | y Responder S<br>lications Solutions | Serv | riceability              |     | Logged in as: | Navigation Cisco ER Serviceability Go<br>Search Documentation About Logout |
|----------|-------------------------|-----|--------------------------------------|------|--------------------------|-----|---------------|----------------------------------------------------------------------------|
| Tools 👻  | SNMP • System Monitor • | S   | ystem Logs 👻 Help 👻                  |      |                          |     |               |                                                                            |
| DRS Log  | Files                   |     | CER Logs                             | •    |                          |     |               |                                                                            |
| Download | ]                       |     | Platform Logs                        | •    | CLI                      |     |               |                                                                            |
|          | File Name               | 7   | DB Logs                              | •    | CLM                      | Las | Modified 🔻 🔺  | File Size 🛡 🛆                                                              |
|          |                         |     | CLI Output Files                     | -    | Certificate Management / |     |               |                                                                            |
|          |                         |     | SLM Logs                             | 1    | DDS                      |     |               |                                                                            |
|          |                         |     |                                      | _    |                          |     |               |                                                                            |
|          |                         |     |                                      |      | Install/Upgrade          |     |               |                                                                            |
|          |                         |     |                                      | _    | Remote Support           |     |               |                                                                            |

CERによるDRSログの収集

ログ分析

ログを分析すると、サーバがピアとの接続を確立しようとしている場所が表示され始め、ログに エラーの原因を示すエラーメッセージが表示されます。

CERパブリッシャDRF MAログから、次の操作を実行します。

2023-06-21 07:58:58,148 DEBUG [Thread-16] - drfNetServerClient: drfQueryTruststore: Number of entries in IPSec trustStore : 1 2023-06-21 07:58:58,148 DEBUG [Thread-16] - drfNetServerClient:drfQueryTruststore - 20時間ご とにトラストストアをクエリする 2023-06-21 07:58:58,168 ERROR [NetServerWorker] - drfNetServerWorker.drfNetServerWorker:クライアントへの入出力ストリームを作成できません 致命的なアラートを受信しました:無効な証明書

2023-06-21 08:04:46,274 DEBUG [NetServerWorker] - drfNetServer.run: /IP:Portからクライアン トソケット要求を受信しました

2023-06-21 08:04:46,274 DEBUG [NetServerWorker] – クライアント要求がクラスタ内のノード からのものかどうかを検証しています

2023-06-21 08:04:46,278 DEBUG [NetServerWorker] – 検証済みクライアント。IP =

10.10.20.25ホスト名= device.test.org。要求はクラスタ内のノードからのものです

2023-06-21 08:04:46,278 DEBUG [NetServerWorker] -

drfNetServerWorker.drfNetServerWorker:作成するソケットオブジェクトInputstream 2023-06-21 08:04:46,313 ERROR [NetServerWorker] -

drfNetServerWorker.drfNetServerWorker:クライアントへの入出力ストリームを作成できません。致命的なアラートを受信しました:無効な証明書

CERパブリッシャのDRFローカルログから:

2023-06-21 07:58:47,453 DEBUG [main] - drfNetServerClient:Reconnect, Unable to connect to host: [X], message: Connection refused (Connection refused), cause: null

証明書が正しくないため、接続が拒否されていることが、この時点まで確認できます。

バックアップ/リストア用にノード間で信頼できる接続を確立するために使用される証明書は IPSecです。この時点で、問題の原因が、期限切れのIPSec証明書か、サーバの1つに誤った証明 書が存在することに関連していることはすでに判別できます。

#### 是正アクション

- 1. すべてのCERサブスクライバノードのIPSec-trust証明書のシリアル番号(SN)を確認します 。これは、CERパブリッシャのIPSec.premのSNと一致している必要があります(シナリオ 1)。
- 2. CERパブリッシャノードでIPSec.pem証明書の有効性を確認します。日付が有効であるか、 IPSec証明書が再生成される必要があります(シナリオ2)。

#### シナリオ 1

CERが公開したサブスクライバとCERサブスクライバの間でIPSec証明書のSNが一致しません。 次の手順を実行します。

- 1. シリアル番号がCERパブリッシャのシリアル番号と一致しないCERサブスクライバの IPSec-trust証明書を削除します。
- 2. CERパブリッシャから「IPSec.pem」をダウンロードします(パス:Cisco Unified OS

| Show - Settings -       | Security   Software Upgrades   Set | vices 🔻 Help 🔻 |          |                       |
|-------------------------|------------------------------------|----------------|----------|-----------------------|
| Certificate List        | Certificate Management             |                |          |                       |
| Generate Self.sinn      | Certificate Monitor                |                |          |                       |
| 45 contrate contrate    | Certificate Revocation             |                |          |                       |
| Status                  | IPSEC Configuration                |                |          |                       |
| i records found         | Bulk Certificate Management        |                |          |                       |
| Certificate List        | (1 - 2 of 2)                       |                |          |                       |
| Find Certificate List v | where Certificate v begins with    | •              | Find     | Clear Filter 💠 😑      |
| Certificate *           | Common Name                        | Type           | Кеу Туре | Distribution          |
| ipsec                   | and the second second              | Self-signed    | RSA      | and the second second |

Administration > Security > Certificate Management > Find

3. 信頼証明書として必要なCERサブスクライバのファイル「IPSec.pem」をパスCisco Unified OS Administration > Security > Certificate Management > Upload the certificate as IPSectrustにアップロードします。

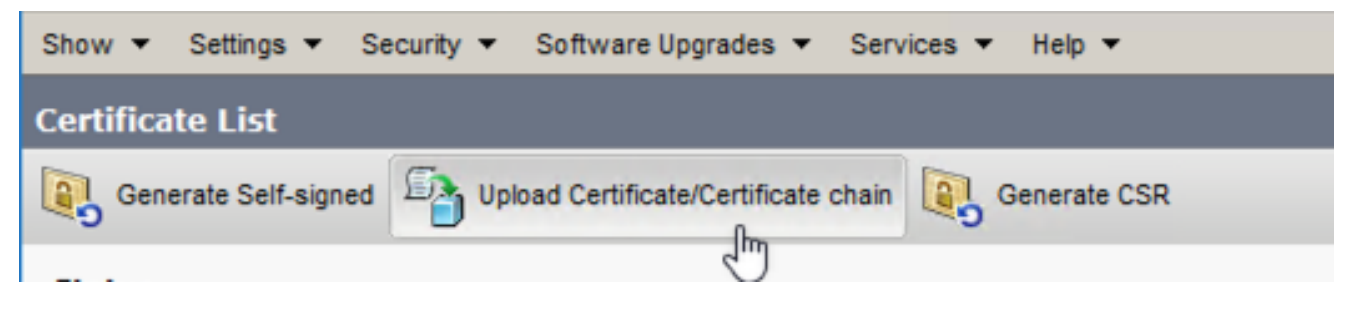

CER ipsec.trust証明書のアップロード

4. すべてのCERノードでDRF LocalサービスとDRF Masterサービスを再起動します。

シナリオ2

IPSecは期限切れのため、再生成する必要があります。次の手順を実行します。

- 1. クラスタ内の各サーバで、Cisco Unified OS Administration > Security > Certificate Managementの順に移動します。パブリッシャから開始し、各サブスクライバを開始します
- 2. CERパブリッシャから開始して、Findをクリックし、サーバ内のすべての証明書を表示します。
- 3. 証明書「IPSec.pem」をクリックします。
- 4. これにより、証明書情報が表示され、Regenerateをクリックします。

| Certificate Details for                                                                                                    |                                                     |
|----------------------------------------------------------------------------------------------------|-----------------------------------------------------|
| Regenerate 💽 Gen                                                                                                    | erate CSR 🔋 Download .PEM File 🔋 Download .DER File |
| Challer                                                                                                    |                                                     |
| Status<br>Status: Ready                                                                                                    |                                                     |
| Certificate Settings                                                                                                    |                                                     |
| File Name                                                                                                    | ipsec.nem                                           |
| Certificate Purpose                                                                                                    | ipsec                                               |
| Certificate Type                                                                                                    | certs                                               |
| Certificate Group                                                                                                    | product-cpi                                         |
| Description(friendly nam                                                                                                    | e) Self-signed certificate generated by system      |
| Certificate File Data-                                                                                                    |                                                     |
| [<br>Version:<br>Serial Number:<br>SignatureAlgorithm:<br>Issuer Name:<br>Validity From:<br>To:<br>Subject Name:<br>Key:<br>Key value: |                                                     |
| Regenerate Generate                                                                                                    | CSR Download .PEM File Download .DER File           |
| Close                                                                                                    |                                                     |

CER ipsec.pemの再生成

- 5. 証明書がCERパブリッシャで再生成され、Successメッセージが表示されたら、CERサブス クライバノードでステップ1 ~ 4を繰り返します。
- 6. すべてのノードで証明書が再生成されたら、次のサービスを再起動します。
  - ・ CERパブリッシャのみのCisco DRF Master:
    - CER Serviceability > Tools > Control Center Services > Cisco DRF Masterに移動 します

| Tools | <ul> <li>SNMP - System Monitor - System Logs - Help -</li> </ul> |
|-------|------------------------------------------------------------------|
| Contr | ol Center                                                        |
|       |                                                                  |
|       |                                                                  |
|       |                                                                  |
| Contr | ol Center Services                                               |
| Sta   | rt Stop Restart Refresh                                          |
|       | Service Name                                                     |
| 0     | A Cisco DB Replicator                                            |
| 0     | CER Provider                                                     |
| 0     | Cisco Audit Log Agent                                            |
| 0     | Cisco CDP                                                        |
| 0     | Cisco CDP Agent                                                  |
| 0     | Cisco Certificate Expiry Monitor                                 |
| 0     | Cisco DRF Local                                                  |
| ۲     | Cisco DRF Master                                                 |

CER Cisco DRFマスターの再起動

• Cisco DRF Masterサービスがアクティブになったら、最初にCERパブリッシャの Cisco DRF Localを再起動します。

| Tools - | <ul> <li>SNMP          <ul> <li>System Monitor              <li>System Logs              <li>Help              </li> </li></li></ul> </li> </ul> |
|---------|----------------------------------------------------------------------------------------------------|
| Contro  | ol Center                                                                                                    |
|         |                                                                                                    |
|         |                                                                                                    |
|         |                                                                                                    |
| -Contr  | ol Center Services                                                                                                    |
| Star    | t Stop Restart Refresh                                                                                                    |
|         | Service Name                                                                                                    |
| 0       | A Cisco DB Replicator                                                                                                    |
| 0       | CER Provider                                                                                                    |
| 0       | Cisco Audit Log Agent                                                                                                    |
| 0       | Cisco CDP                                                                                                    |
| 0       | Cisco CDP Agent                                                                                                    |
| 0       | Cisco Certificate Expiry Monitor                                                                                                    |
| ۲       | Cisco DRF Local                                                                                                    |
| 0       | Cisco DRF Master                                                                                                    |

CER Cisco DRFのローカル再起動

- CERパブリッシャノードでCisco DRF Localサービスがアクティブになったら、すべ てのCERサブスクライバノードでこのサービスを再起動します。
- 7. すべてのノードでサービスを再起動した後、システムの手動バックアップを実行します。
  - Disaster Recovery System > Backup > Manual Backupの順に移動します。
  - バックアップデバイス名を選択します。
  - バックアップの機能を選択します。
  - クリックしてバックアップを開始します。

## 関連情報

<u>CERのログの収集方法</u>

<u>CUCM証明書の再生成</u>

翻訳について

シスコは世界中のユーザにそれぞれの言語でサポート コンテンツを提供するために、機械と人に よる翻訳を組み合わせて、本ドキュメントを翻訳しています。ただし、最高度の機械翻訳であっ ても、専門家による翻訳のような正確性は確保されません。シスコは、これら翻訳の正確性につ いて法的責任を負いません。原典である英語版(リンクからアクセス可能)もあわせて参照する ことを推奨します。